## Gestisci i Servizi Scolastici dei tuoi figli con:

SCHOOL BUS

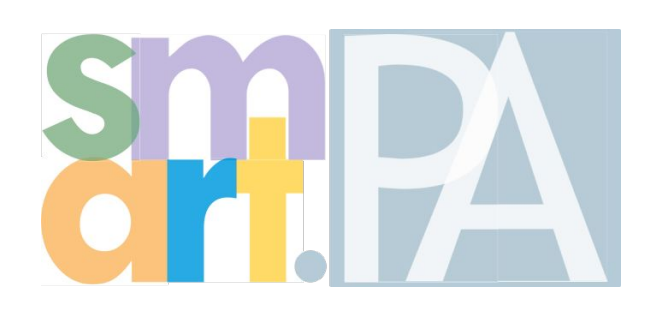

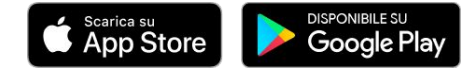

A Software Factory

#### Servizi Scolastici

### Servizio Mensa

Potrai iscrivere i tuoi figli alla mensa attraverso **pochi facili passaggi** sul tuo smartphone.

Accedendo a SmartPa e cliccando su "**servizi scolastici**" potrai presentare la tua domanda evitando lunghe file, tediosa burocrazia e gestendo in autonomia tutte le tue specifiche richieste.

Potrai gestire in completa autonomia la tua richiesta, modificandola ogni volta che vorrai; inoltre caricando il credito potrai **pagare direttamente o generare il tuo bollettino**.

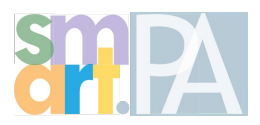

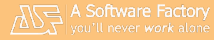

- Entra nell'App
- Nella sezione "**Sportello digitale**", clicca su "**Servizi Scolastici**"

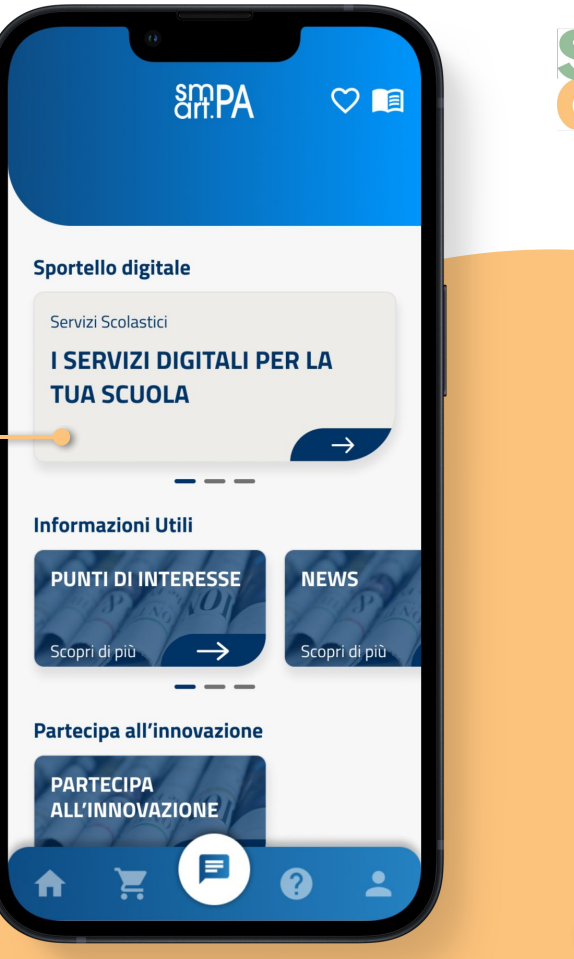

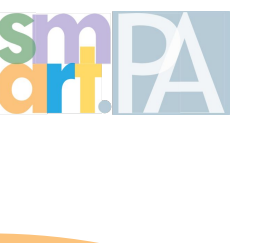

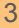

 Clicca su "Presenta la tua domanda", poi accedi attraverso SPID

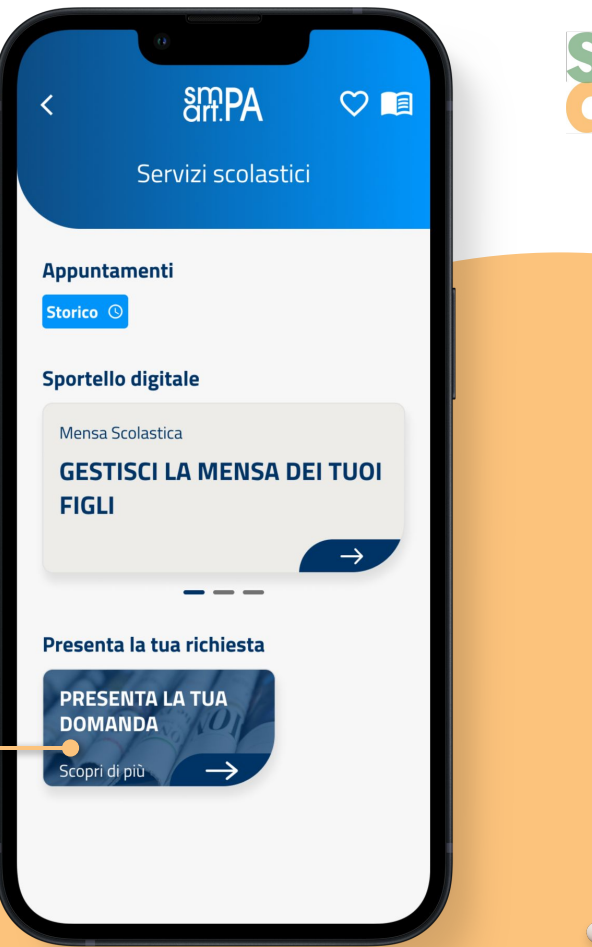

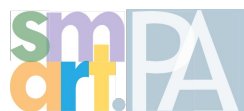

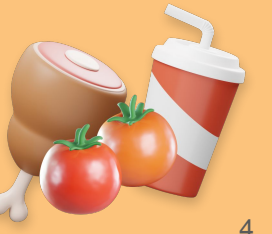

• Seleziona la domanda iscrizione alla "**mensa scolastica**"

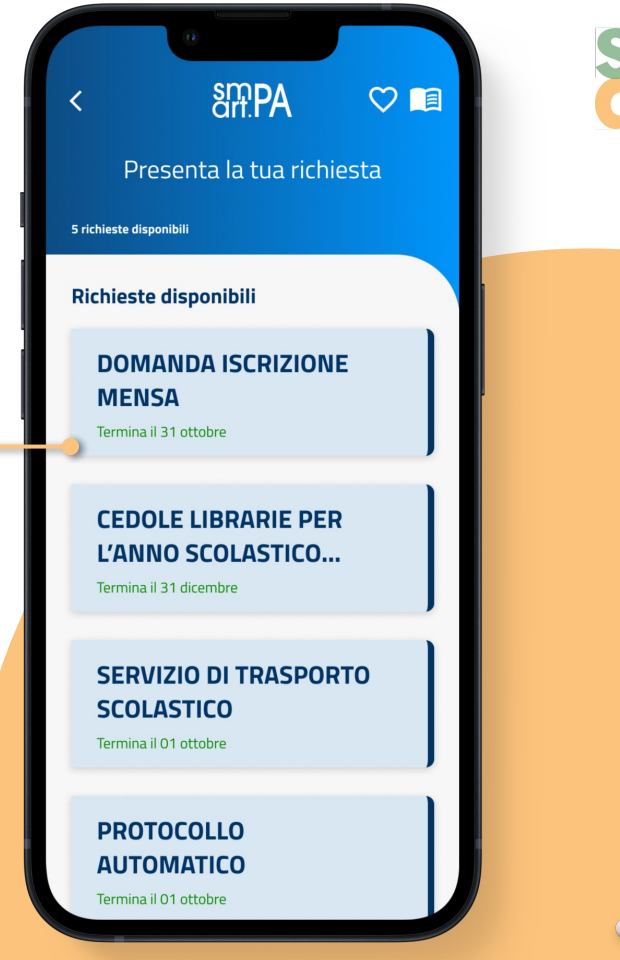

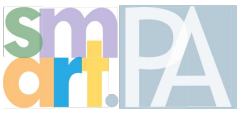

 Procedi con la compilazione della domanda cliccando su "Compila la domanda" in basso

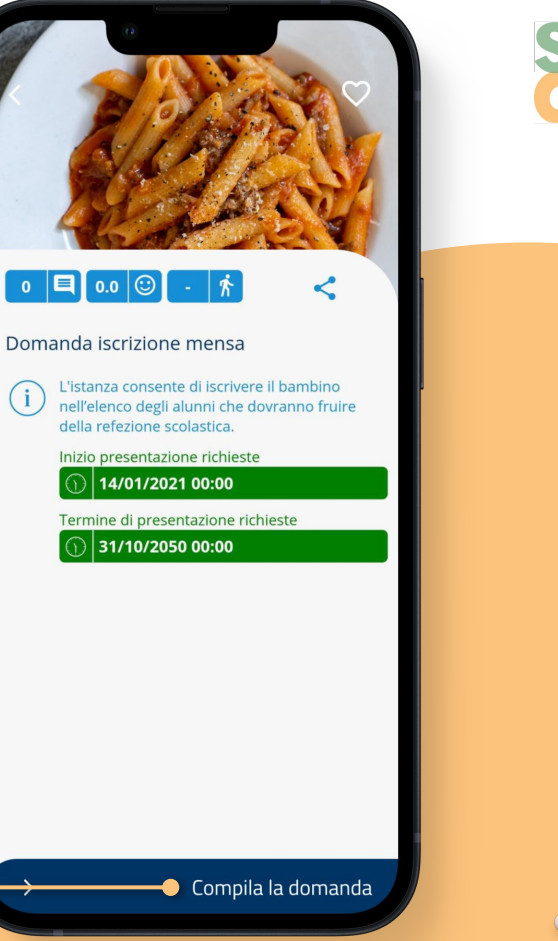

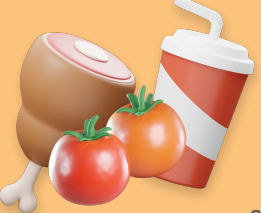

 Compila esclusivamente le voci in rosso, procedendo ad inserire i dati del bambino ed eventuali specificità

(per i dati anagrafici ci pensa SmartPA a compilarli)

• Ora potrai **inoltrare la tua richiesta** e confermare l'operazione

| <  |                               | art.PA                                                                                                 |          |
|----|-------------------------------|----------------------------------------------------------------------------------------------------|----------|
| )  | La tua<br>all'ente<br>verrani | richiesta è pronta per essere inoltrata<br>. Di seguito trovi il riepilogo dei dati c<br>no inoltrati. | a<br>:he |
| 3) |                               | Dichiarante                                                                                            | ~        |
| 0  |                               | Dati di chi usufruisce del ser                                                                         | ~        |
|    |                               | Anno di iscrizione alla refezio                                                                        | ~        |
|    |                               | Certificazione ISEE                                                                                    | ~        |
|    |                               | Recapiti del richiedente                                                                               | ~        |
|    |                               | Dichiarazioni                                                                                          | ~        |
|    |                               | Documentazione allegata                                                                                | ~        |
|    | 、                             | la alkua la vial                                                                                       | -it-     |
|    |                               | Inoltra la ricr                                                                                        | hiesta   |

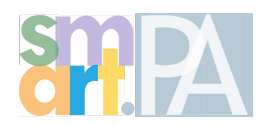

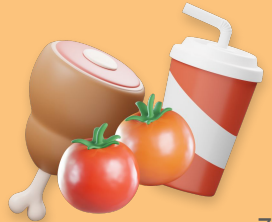

- Una volta che la tua richiesta sarà accettata, potrai tornare nella home di smartPA
- Clicca su "**servizi scolastici**" e su "**gestisci la mensa dei tuoi figli**"

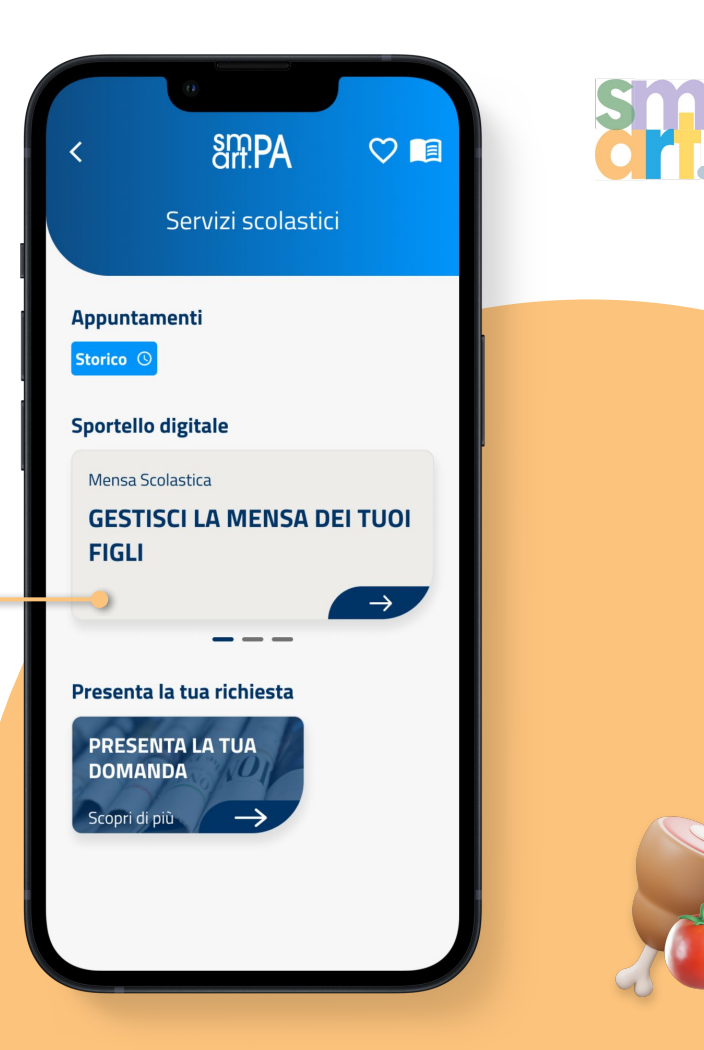

Seleziona la richiesta presentata 

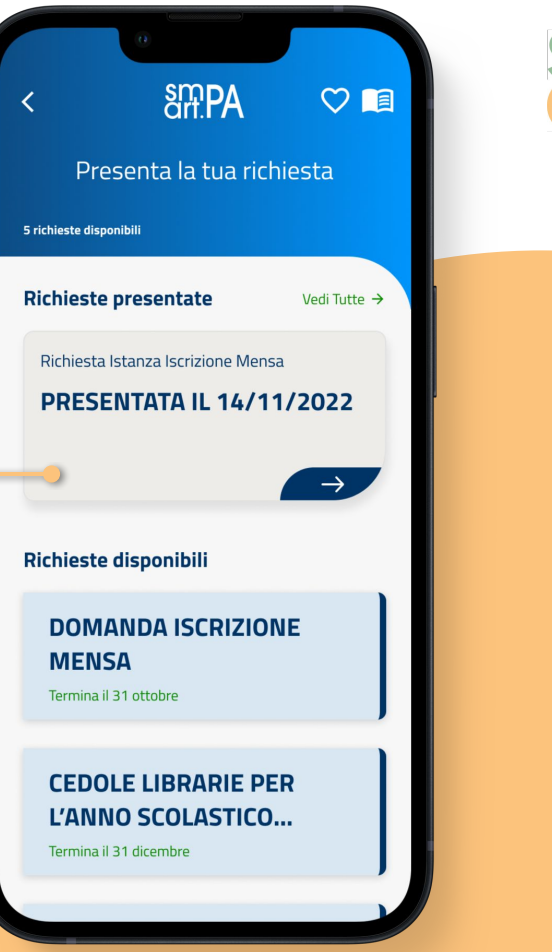

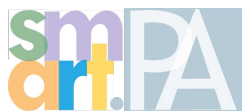

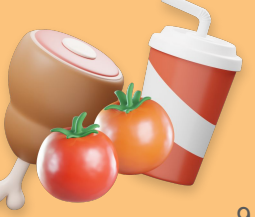

- Da questa schermata potrai, comunicare l'assenza del bambino, richiedere il pasto in bianco
- Potrai modificare la tua richiesta durante l'anno e **ricaricare il** credito per il ticket giornaliero

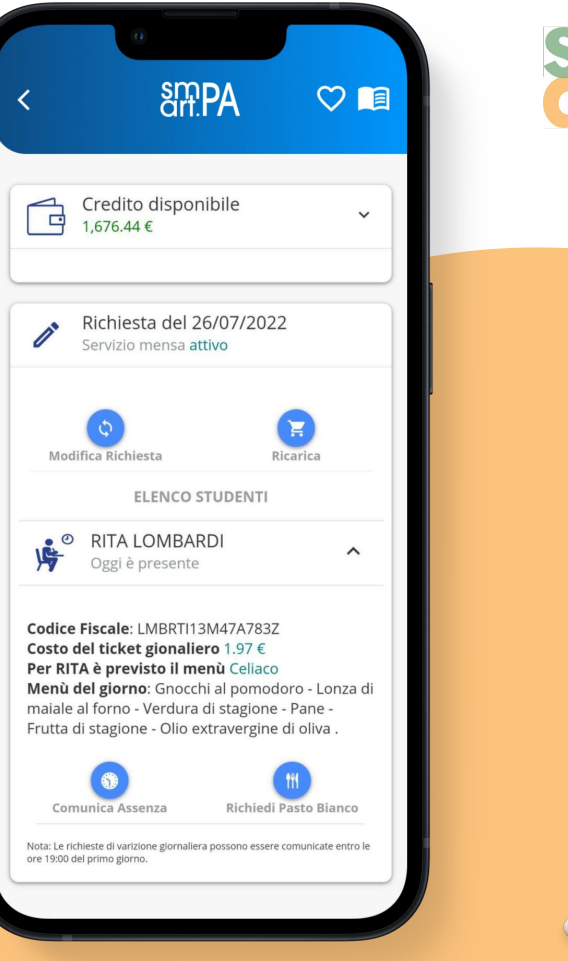

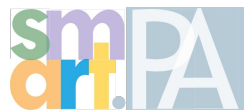

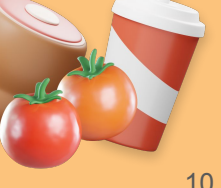

#### Servizio Scolastici

### **Cedole Librarie**

Cedole librarie SmartPA ti consente di **fare richiesta** direttamente dal tuo smartphone.

Attraverso il tuo SPID accederai facilmente al servizio, **senza recarti al comune** o presso **l'istituto scolastico**.

Con SmartPA si procede a **digitalizzare totalmente le cedole** e la loro gestione semplificando il procedimento di accesso a tale diritto.

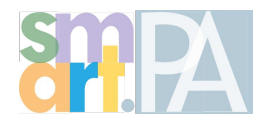

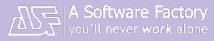

- Entra nell'App
- Nella sezione "**Sportello digitale**", clicca su "**Servizi Scolastici**"

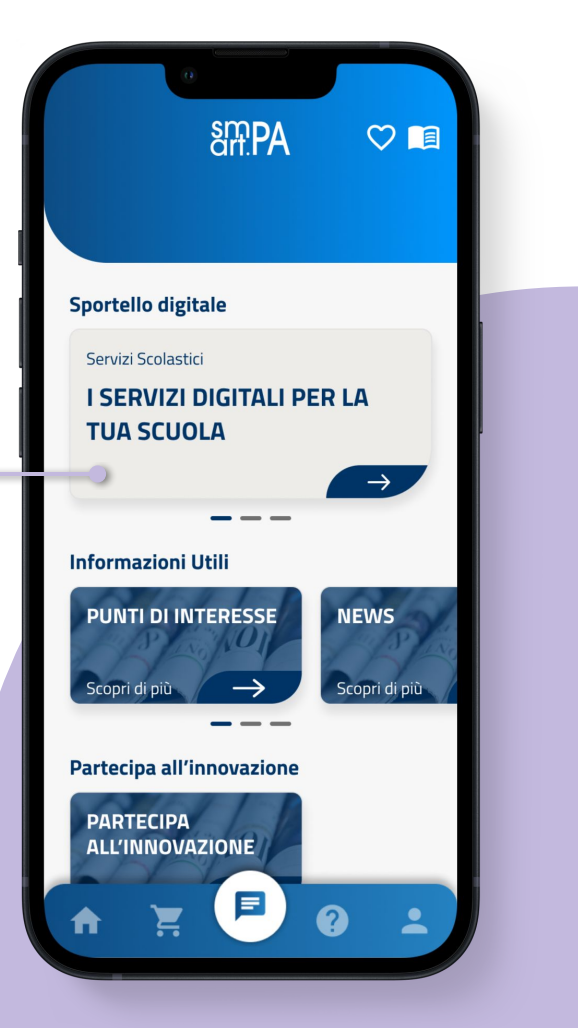

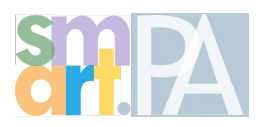

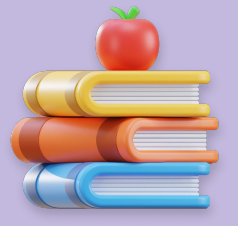

 Clicca su "Presenta la tua domanda", poi accedi attraverso SPID

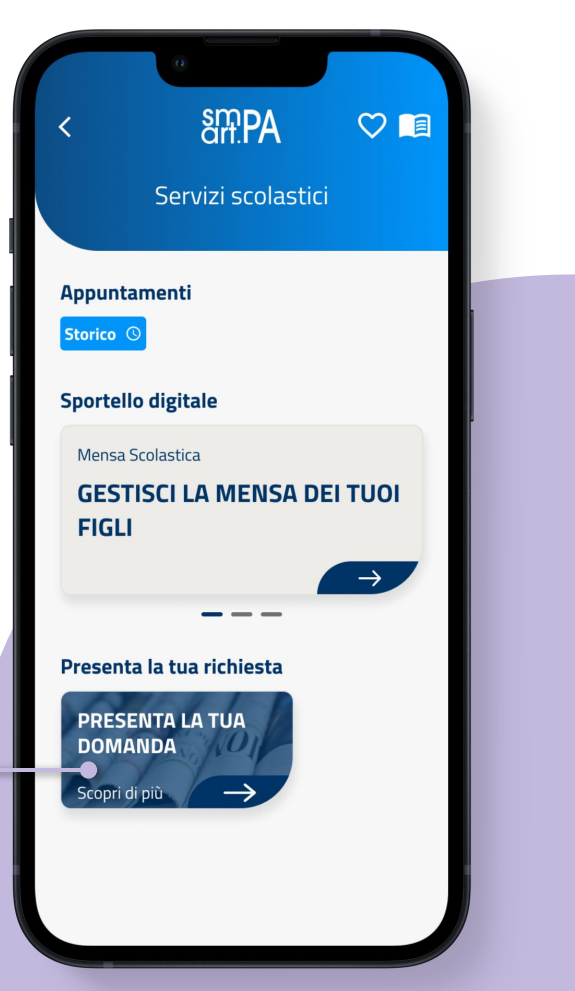

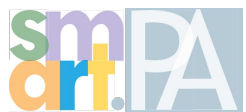

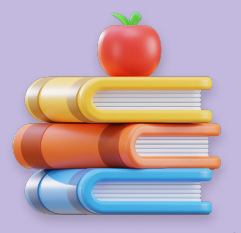

• Seleziona la richiesta "**cedole librarie**" per l'anno scolastico

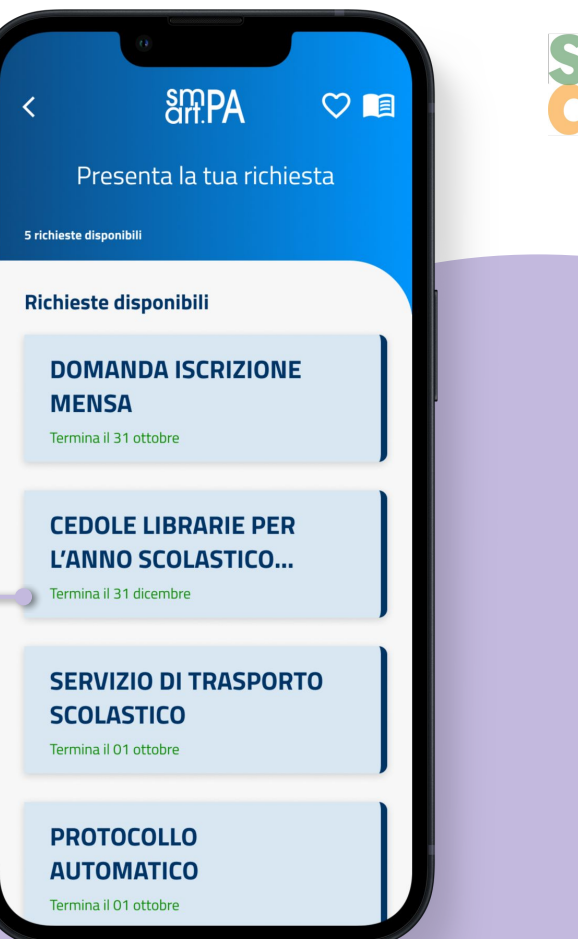

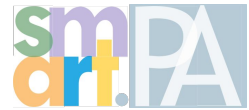

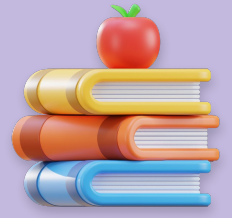

 Procedi con la compilazione della domanda cliccando su "Compila la domanda" in basso

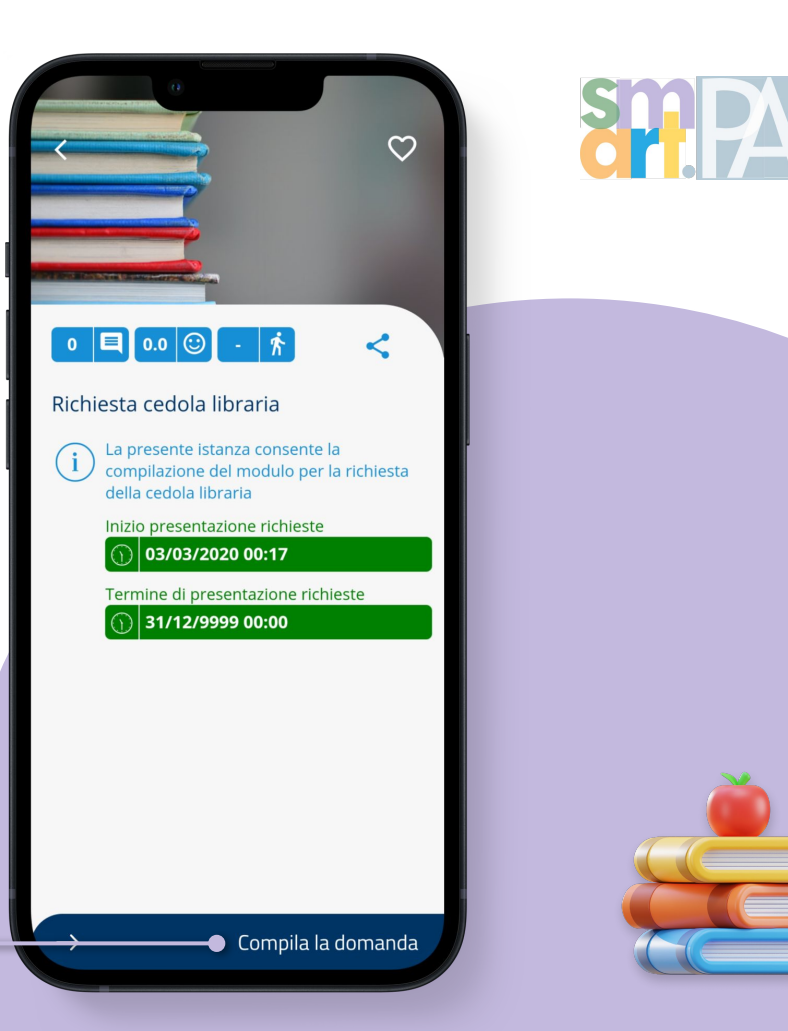

 Compila esclusivamente le voci in rosso, procedendo ad inserire i dati del bambino ed eventuali specificità

(per i dati anagrafici ci pensa SmartPA a compilarli)

• Ora potrai **inoltrare la tua richiesta** e confermare l'operazione

|                               | art.PA                                                                                                 |          |
|-------------------------------|----------------------------------------------------------------------------------------------------|----------|
| La tua<br>all'ente<br>verrani | richiesta è pronta per essere inoltrata<br>. Di seguito trovi il riepilogo dei dati c<br>no inoltrati. | a<br>:he |
|                               | Dichiarante                                                                                            | ~        |
|                               | Dati di chi usufruisce del ser                                                                         | ~        |
|                               | Anno di iscrizione alla refezio                                                                        | ~        |
|                               | Certificazione ISEE                                                                                    | ~        |
|                               | Recapiti del richiedente                                                                               | ~        |
|                               | Dichiarazioni                                                                                          | ~        |
|                               | Documentazione allegata                                                                                | ~        |
|                               |                                                                                                    |          |
|                               | Inoltra la ricl                                                                                        | niesta   |

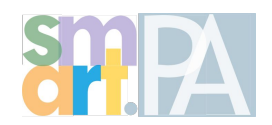

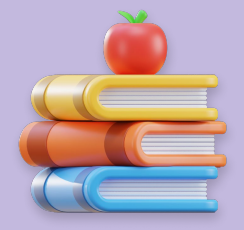

#### Servizio Scolastici

# Trasporto

Tra i servizi scolastici integrati SmartPa prevede anche l'accesso alla **richiesta di trasporto scolastico**.

Se vuoi accedere al servizio ti basterà essere in **possesso unicamente dello SPID** e seguire i semplici passaggi che la app ti propone per presentare la tua domanda.

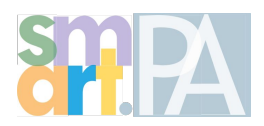

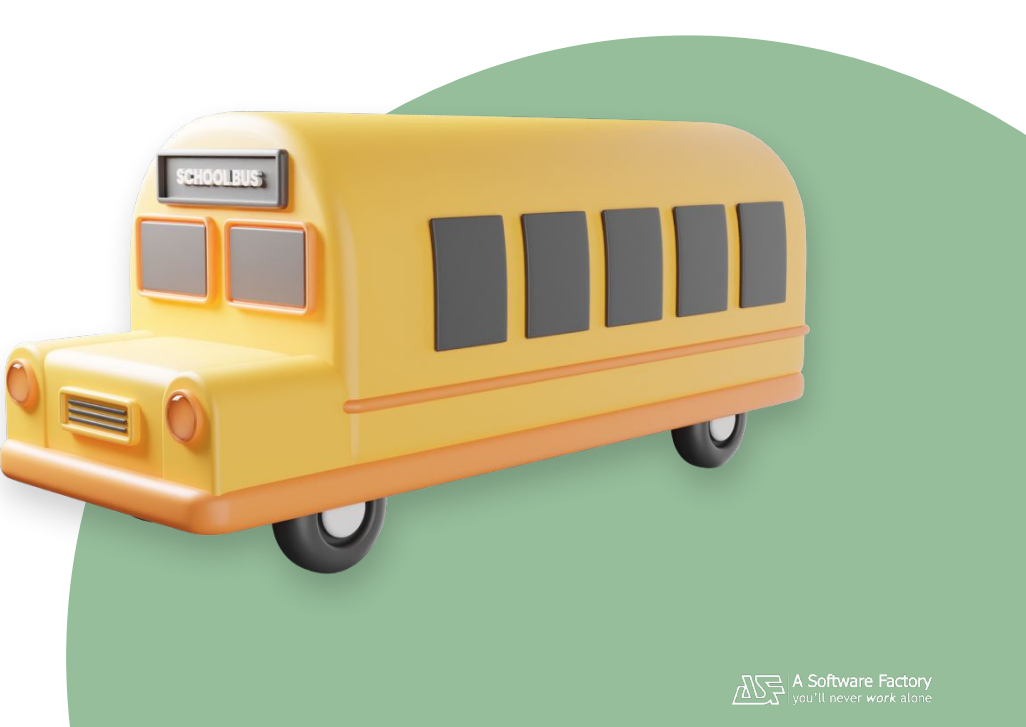

- Entra nell'App
- Nella sezione "**Sportello digitale**", clicca su "**Servizi Scolastici**"

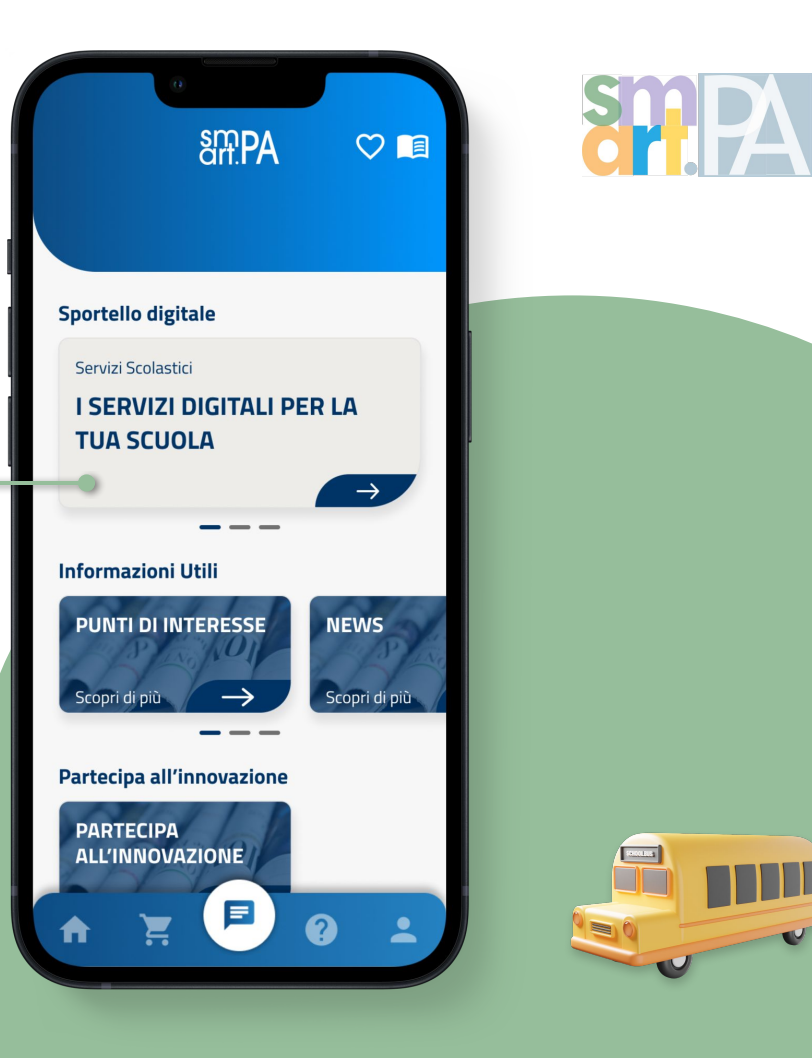

 Clicca su "Presenta la tua domanda", poi accedi attraverso SPID

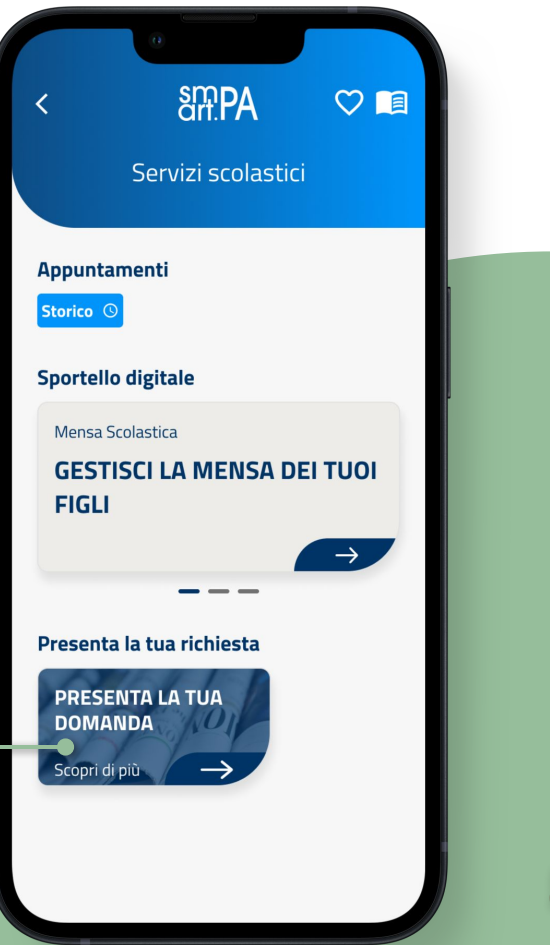

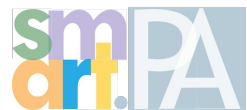

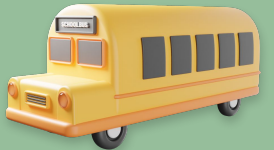

• Seleziona la richiesta "Servizio di trasporto scolastico"

arf.PA  $\heartsuit$ Presenta la tua richiesta 5 richieste disponibili **Richieste disponibili** DOMANDA ISCRIZIONE MENSA Termina il 31 ottobre **CEDOLE LIBRARIE PER** L'ANNO SCOLASTICO... Termina il 31 dicembre **SERVIZIO DI TRASPORTO** SCOLASTICO Termina il 01 ottobre PROTOCOLLO **AUTOMATICO** Termina il 01 ottobre

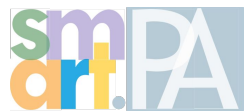

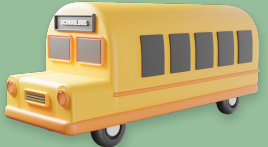

 Procedi con la compilazione della domanda cliccando su "Compila la domanda" in basso

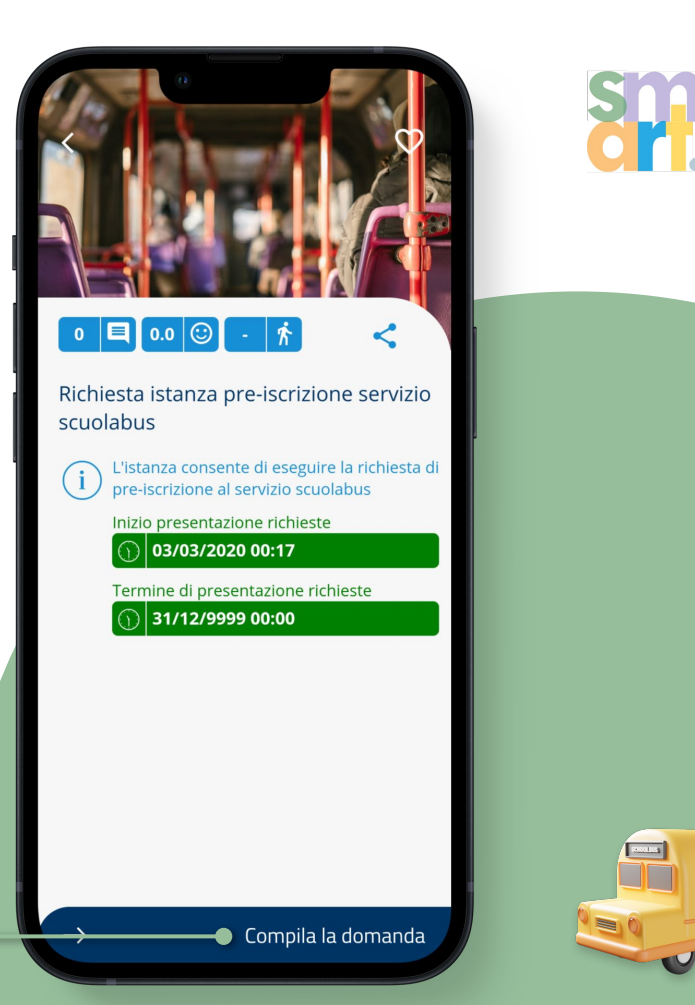

 Compila esclusivamente le voci in rosso, procedendo ad inserire i dati del bambino ed eventuali specificità

(per i dati anagrafici ci pensa SmartPA a compilarli)

• Ora potrai **inoltrare la tua richiesta** e confermare l'operazione

|                              | sm.PA                                                                                               |          |
|------------------------------|----------------------------------------------------------------------------------------------------|----------|
| _a tua<br>all'ente<br>/erran | richiesta è pronta per essere inoltrat<br>. Di seguito trovi il riepilogo dei dati<br>no inoltrati. | a<br>che |
|                              | Dichiarante                                                                                         | ~        |
|                              | Dati di chi usufruisce del ser                                                                      | *        |
|                              | Anno di iscrizione alla refezio                                                                     | ~        |
|                              | Certificazione ISEE                                                                                 | ~        |
|                              | Recapiti del richiedente                                                                            | ~        |
|                              | Dichiarazioni                                                                                       | ~        |
| $\checkmark$                 | Documentazione allegata                                                                             | ~        |
|                              |                                                                                                    |          |
|                              | Inoltra la ric                                                                                      | hiesta   |

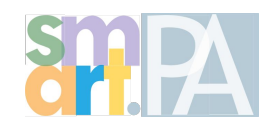

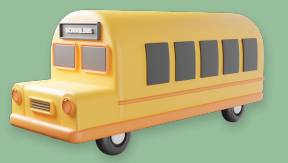

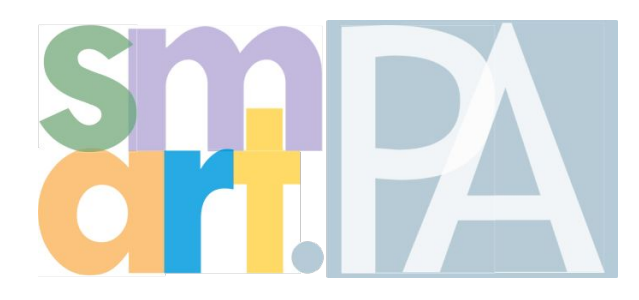

### In una sola app, tutto il tuo comune

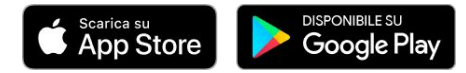

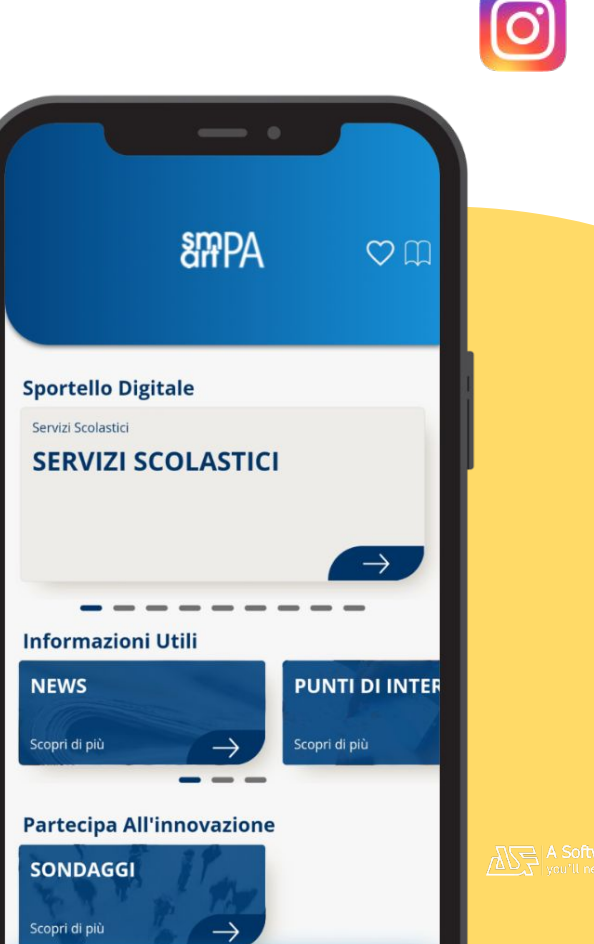

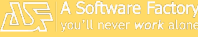

G